## Instructivo de inscripción del 9 de 23 de noviembre de 2021

Paso a paso para inscribirse a representante de los Funcionarios y Empleados de la Rama Judicial ante la Comisión Interinstitucional Seccional Bogotá.

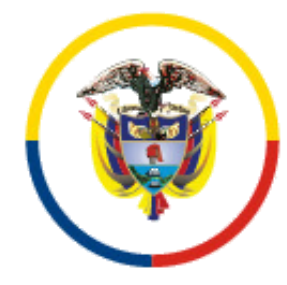

Rama Judicial Consejo Superior de la Judicatura

República de Colombia

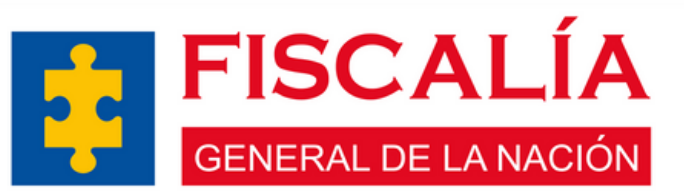

En la calle y en los territorios

01

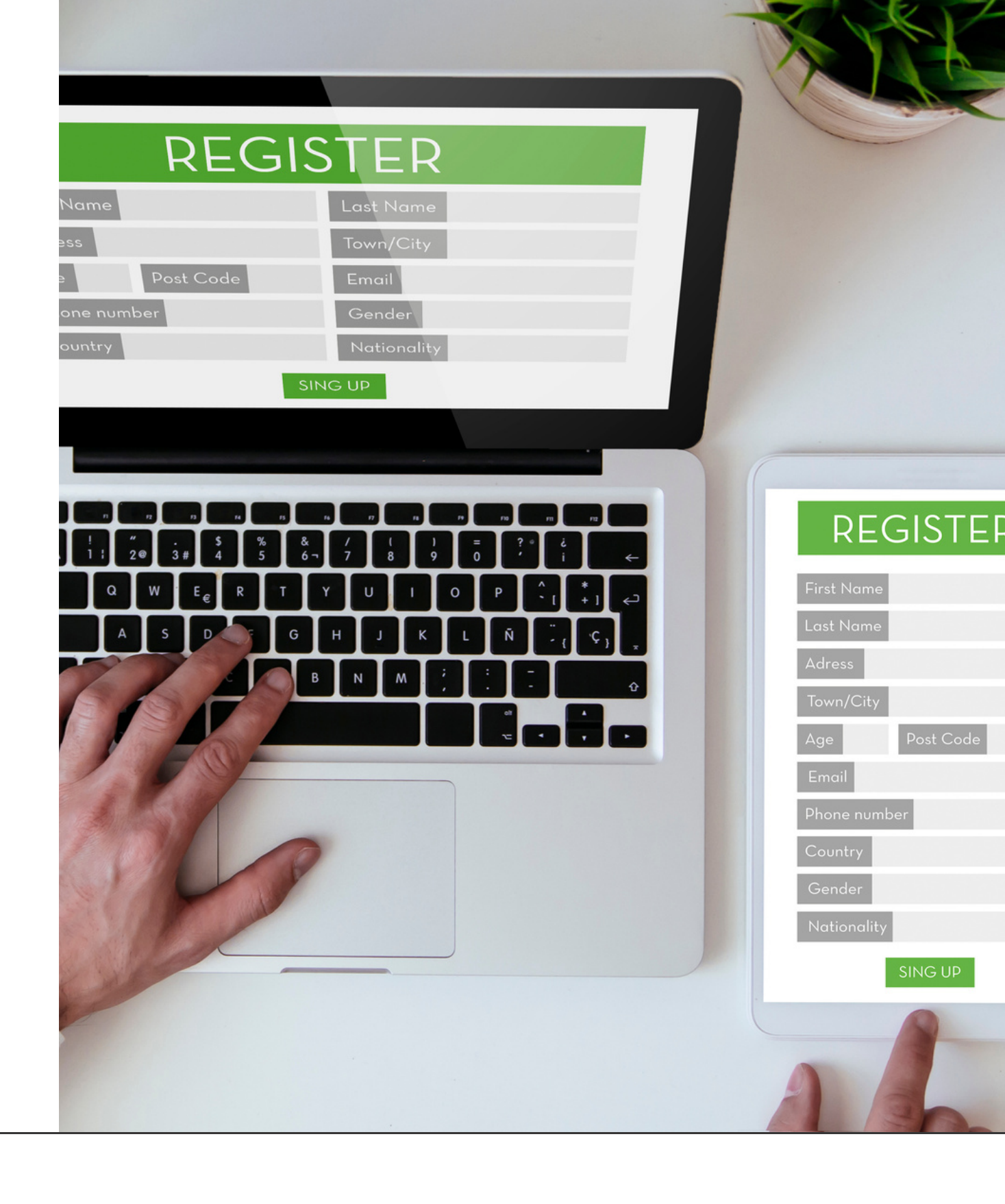

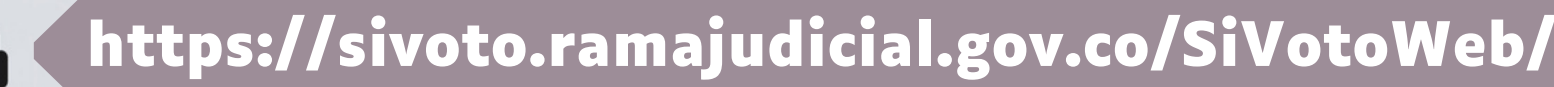

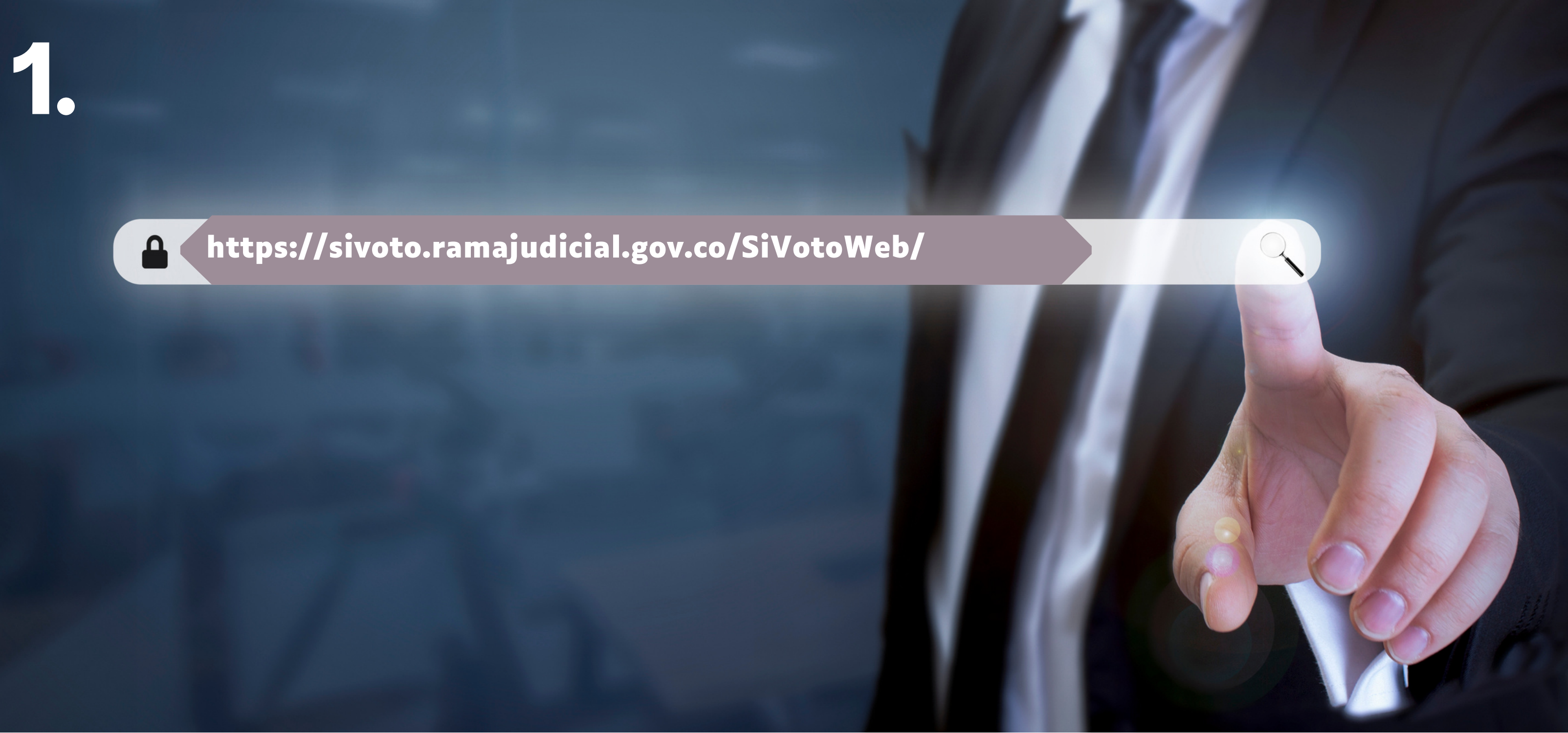

Ingresar a la aplicación SIVOTO dando clic en el siguiente enlace:

https://sivoto.ramajudicial.gov.co/SiVotoWeb

## Comisión Interinstitucional Seccional Bogotá

03

Elecciones Representante 2022 - 2024

HORAS

DIAS

La jornada de votación ya finalizó:

0 00 00

MINUTOS

SEGUNDOS

Correo electrónico  $\sim$ \* Clave Olvidó su

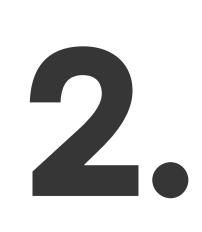

Dé clic donde dice "Olvidó su contraseña" y realice el registro ingresando su número de cédula y dando clic en donde dice "Restablecer Contraseña".

| LECCIONES<br>2021 |  |
|-------------------|--|
|                   |  |
|                   |  |
|                   |  |
| > Ingresar        |  |
| i contraseña?     |  |

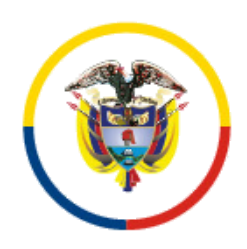

Rama Judicial Consejo Superior de la Judicatura

República de Colombia

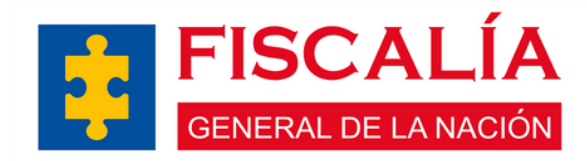

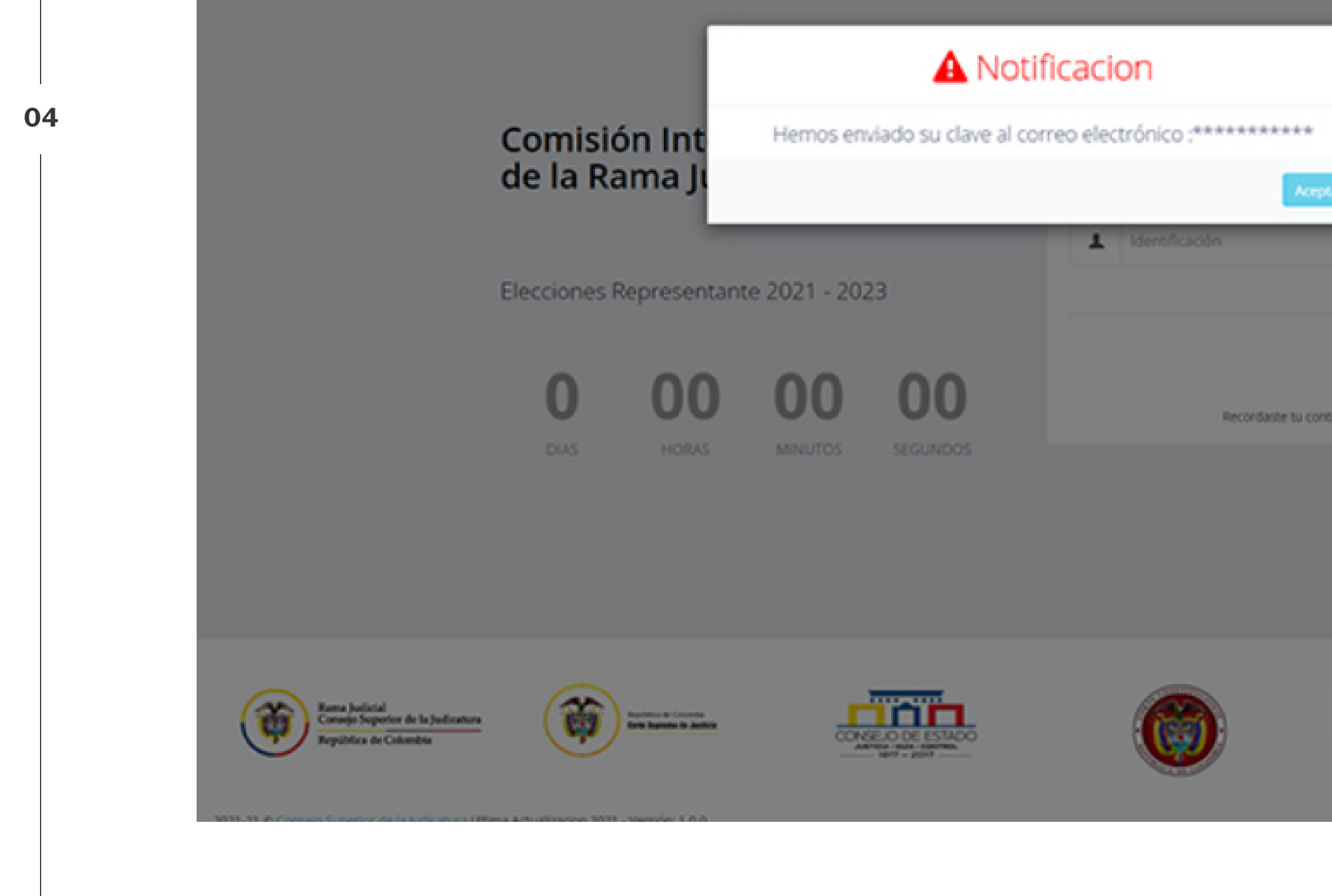

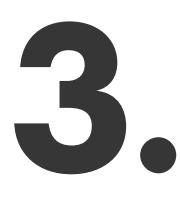

Una vez haya dado clic en "Restablecer Contraseña" saldrá el siguiente mensaje "Hemos enviado su clave al correo electrónico : xxx@xxx"

| NES<br>1<br>2 Restablecer Cortrave/u |  |
|--------------------------------------|--|
| traseñañ Login                       |  |
|                                      |  |
|                                      |  |

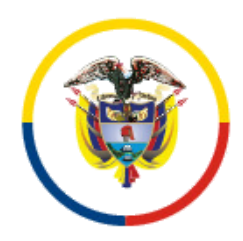

Rama Judicial Consejo Superior de la Judicatura

República de Colombia

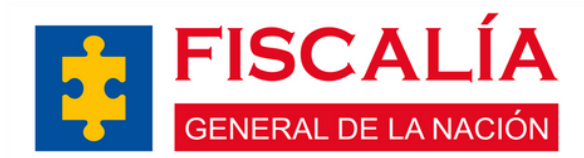

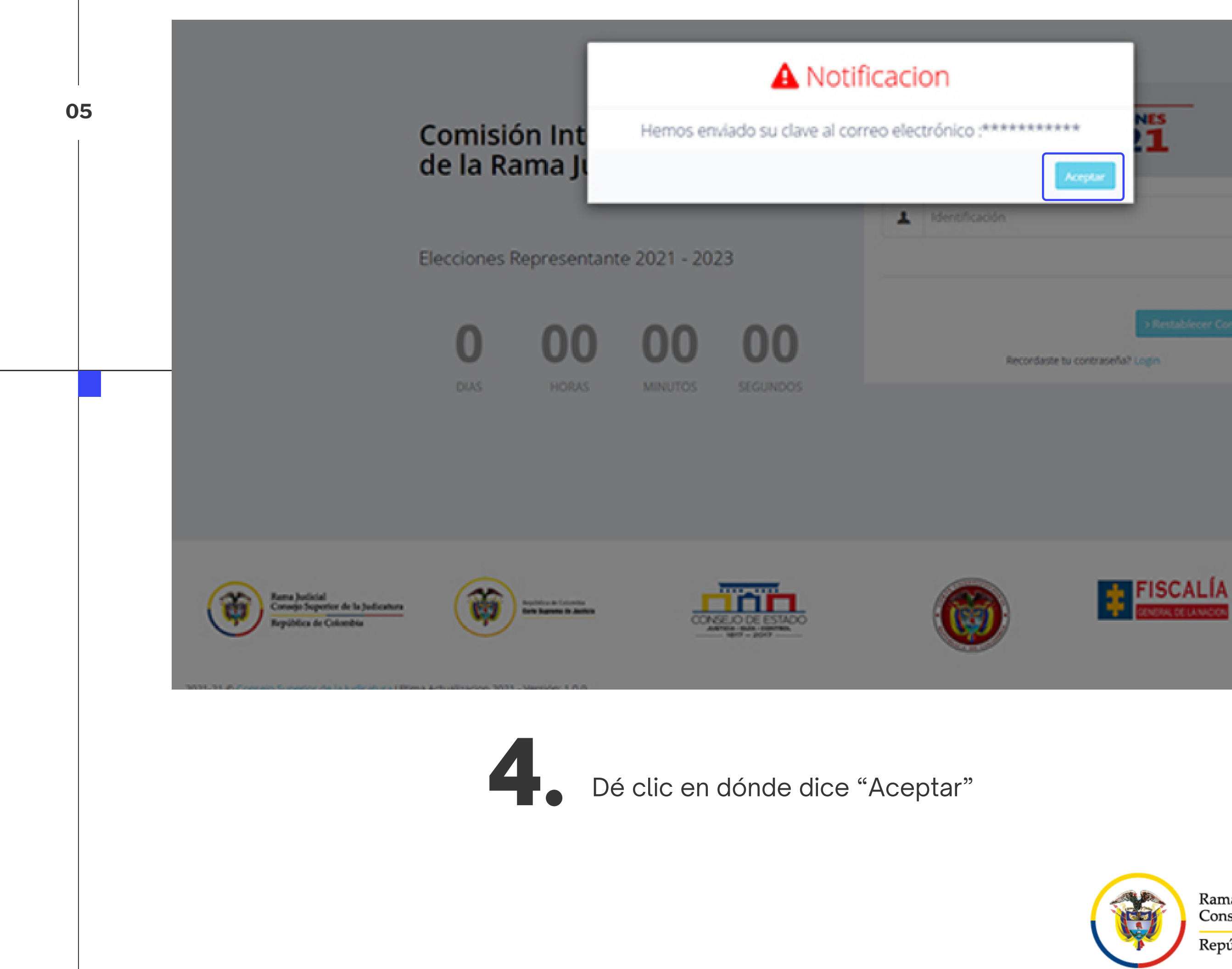

|            | NES<br>1                 |  |
|------------|--------------------------|--|
|            | _                        |  |
|            |                          |  |
|            |                          |  |
|            | > Restablecer Contraseña |  |
| intrasela? |                          |  |

Rama Judicial Consejo Superior de la Judicatura

República de Colombia

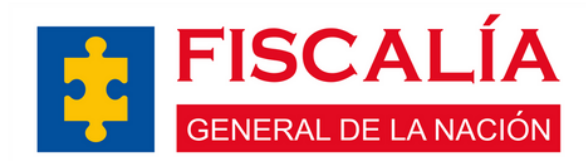

# 5.

Ingrese a su correo electrónico institucional y confirme que ha recibido el correo de SIVOTO, en el cual se le informará la clave asignada para ingresar.

| Al jefe<br>Listo<br>Crear nuevo<br>rápidos | < + + + + + + + + + + + + + + + + + + + | Mover            | Reglas<br>Mover  | <b>N</b> oneNote    | No leído/ C<br>Leído |
|--------------------------------------------|-----------------------------------------|------------------|------------------|---------------------|----------------------|
| ि Responder                                | Respo<br>miércole                       | onder a t        | odos 🔒           | Reenviar<br>8 a. m. | ς 🗊 MI               |
|                                            | Viso                                    | r Digi<br>Ión re | italiza<br>PRESE | acion /             | Azure<br>E de los f  |
| Para Natalia I                             | Margarita l                             | Lozano Fa        | arjat            |                     |                      |
| 🚯 Si hay proble                            | emas con                                | el modo          | en que s         | e muestra           | este mensaje         |
| Apreciado U                                | Jsuario:                                |                  |                  |                     |                      |
| Bienvenid@                                 | 9                                       |                  |                  |                     |                      |
| Para poder e                               | elegir el                               | candid           | ato de s         | su prefer           | encia debe           |
| pegar la sig                               | uiente ci                               | lave: B          | ñ1i3O5           | 30047tq             | b                    |

AVISO DE CONFIDENCIALIDAD: Este correo electrónico contiene información de la Rama Judicial de Colombia. Si no es el destinatario de este correo y lo recibió por error comuníquelo de inmediato, respondiendo al remitente y eliminando cualquier copia que pueda tener del mismo. Si no es el destinatario, no podrá usar su contenido, de hacerlo podría tener consecuencias legales como las contenidas en la Ley 1273 del 5 de enero de 2009 y todas las que le apliquen. Si es el destinatario, le corresponde mantener reserva en general sobre la información de este mensaje, sus documentos y/o archivos adjuntos, a no ser que exista una autorización explícita. Antes de imprimir este correo, considere si es realmente necesario hacerlo, recuerde que puede guardarlo como un archivo digital.

| Categorizar Seguimiento | Buscar personas | Tienda       | Enviar a<br>OneNote | ldeas<br>Viva | Traducir<br>mensaje |  |
|-------------------------|-----------------|--------------|---------------------|---------------|---------------------|--|
| Etiquetas               | Buscar          | Complementos | OneNote             |               | Traductor           |  |

 $\mathbf{\wedge}$ 

### FUNCIONARIOS Y EMPLEADOS ANTE LA COMISIÓN INTERINSTITUCIONAL 2021-2023

e, haga clic aquí para verlo en un explorador web.

entrar con su correo institucional y digitar o copiar y

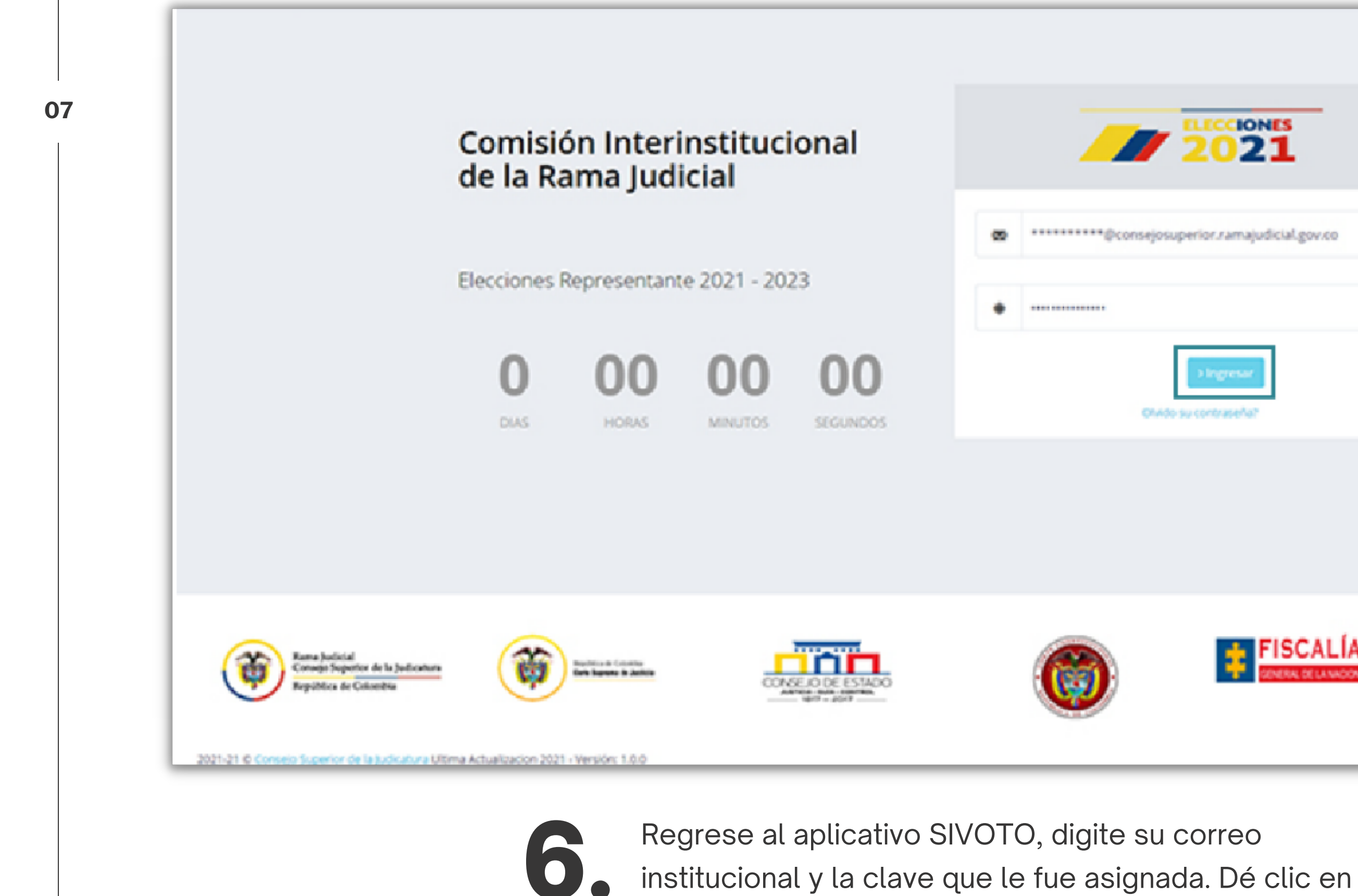

la opción "Ingresar"

| 021                    |  |  |
|------------------------|--|--|
| or.ramajudicial.gov.co |  |  |
| Ingresar               |  |  |
|                        |  |  |
|                        |  |  |
|                        |  |  |

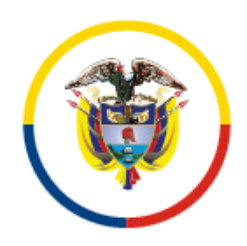

Rama Judicial Consejo Superior de la Judicatura

República de Colombia

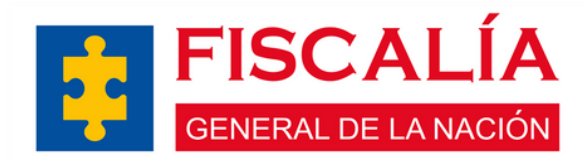

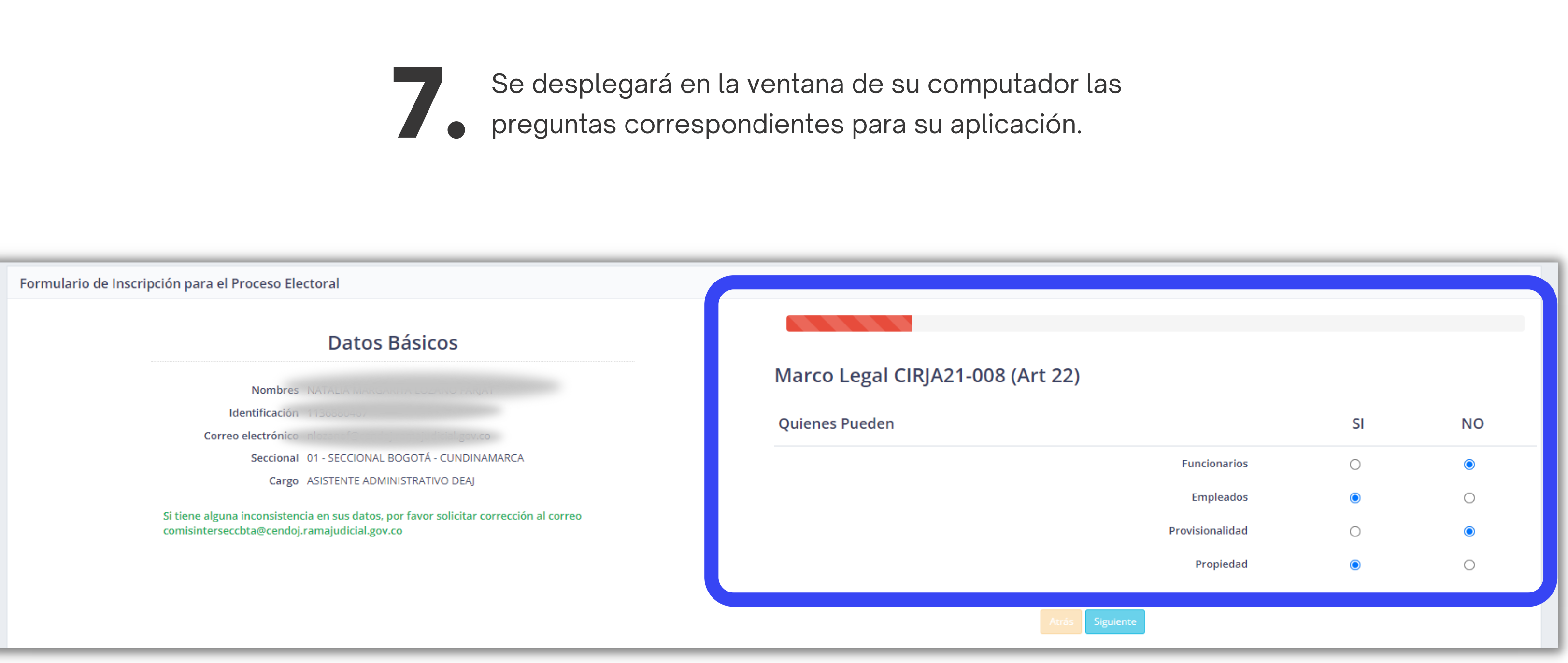

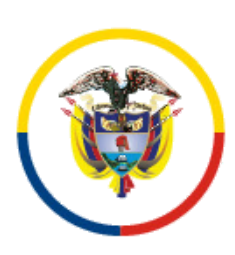

Rama Judicial Consejo Superior de la Judicatura

República de Colombia

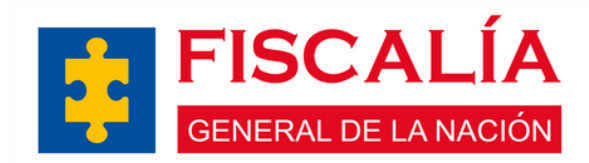

## MANIFESTACIÓN BAJO LA GRAVEDAD DE JURAMENTO

FARJAT Identificado con Cédula de Ciudadanía No. 11505004 YO, NATAI presente documento relacionando información requerida para ser candidato en el proceso de funcionarios ante la Comisión Seccional Interinstitucional Bogotá de la Rama Judicial y que no me del servicio, de inhabilidad y de exclusion de carrrera judicial conforme lo señalan los articulos 135,

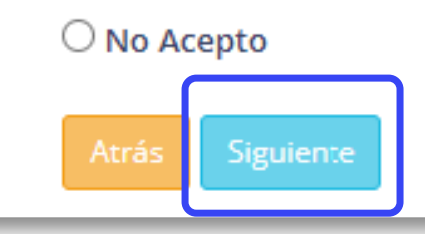

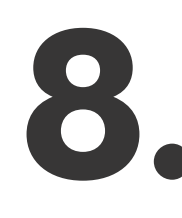

Deberá señalar la opción "Acepto" en la pestaña de MANIFESTACIÓN BAJO LA GRAVEDAD DE JURAMENTO y oprimir "Siguiente"

| 0                                                                                                    |
|----------------------------------------------------------------------------------------------------|
| 67, declaro bajo la gravedad de que he diligenciado el<br>e elección como representeante de los empleados y<br>encuentro incurso en ninguna de las causales de retiro<br>149,150 y 173 de la Ley 270 de 1996. |
| Acepto                                                                                                    |

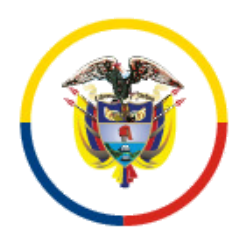

Rama Judicial Consejo Superior de la Judicatura

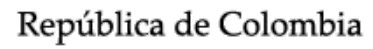

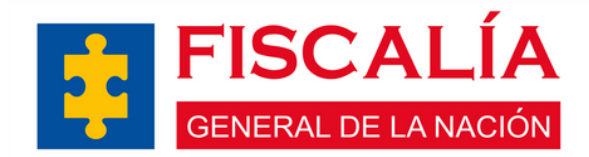

| Datos Básicos                                                                                                    | Documentos Requeridos Mecanismo de Verificación de Cumplimiento                                                                                                    |
|----------------------------------------------------------------------------------------------------|----------------------------------------------------------------------------------------------------|
| Nombres NATALIA MARGANINA COLONIA MARGANINA                                                                                                    | 1. Hoja de Vida (Formato PDF)                                                                                                    |
| Identificación 113603010<br>Correo electrónico nlozanof@constitucionado locanof@constitucionado<br>Seccional 01 - SECCIONAL BOGOTÁ - CUNDINAMARCA<br>Cargo ASISTENTE ADMINISTRATIVO DEAJ<br>Si tiene alguna inconsistencia en sus datos, por favor solicitar corrección al correo<br>comisinterseccbta@cendoj.ramajudicial.gov.co | Seleccionar archivo       Ningún archivo seleccionado         2. Foto (Formato JPG)       Seleccionar archivo         Seleccionar archivo       Ningún archivo seleccionado         Formato Jpg fondo blanco tamaño Cédula (3X4)       3. certificación Laboral (Formato PDF)         Seleccionar archivo       Ningún archivo seleccionado         Certificado laboral vigente que contenga tipo de vinculación, cargo, des       tho y/o área         4. certificado de Antecedentes Disciplinarios (Formato PDF)       seleccionar archivo         Seleccionar archivo       Ningún archivo seleccionado         A. certificado de Antecedentes Disciplinarios (Formato PDF)       seleccionar archivo         Seleccionar archivo       Ningún archivo seleccionado |
|                                                                                                    | Seleccionar archivo Ningún archivo seleccionado   Certificado (Procuraduría y Personería)   5. certificado de Antecedentes Policia (Formato PDF)   Seleccionar archivo   Ningún archivo seleccionado   6. certificado de Antecedentes Fiscales (Formato PDF)   Seleccionar archivo   Ningún archivo seleccionado   Certificado (Contraloría)                                                                                                    |

Por último, deberá adjuntar los documentos
solicitados en el formato correcto.

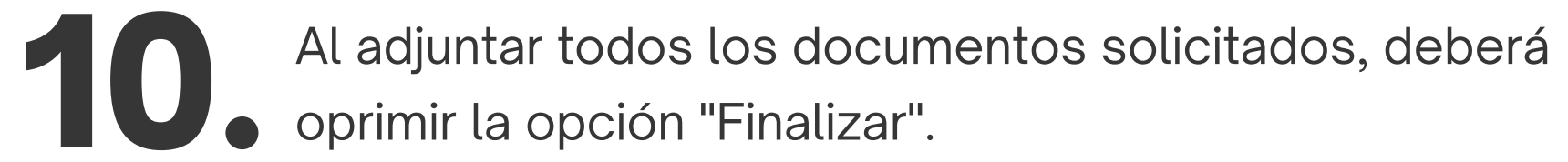

| Formulario de Inscripción para el Proceso Electoral                                                                                            |                                                                                                    |
|----------------------------------------------------------------------------------------------------|----------------------------------------------------------------------------------------------------|
| Datos Básicos                                                                                                    | Documentos Requeridos Mecanismo de Verificación de Cumplimiento                                                                                                    |
| Nombres NATALIA MARCADITAL OTAMO FARMAT                                                                                                    | 1. Hoja de Vida (Formato PDF)                                                                                                    |
| Identificación 1136880467                                                                                                    | Seleccionar archivo Ningún archivo seleccionado                                                                                                    |
| Correo electrónico inlozanone cendojnan ejecnem gonco<br>Seccional 01 - SECCIONAL BOGOTÁ - CUNDINAMARCA<br>Cargo ASISTENTE ADMINISTRATIVO DEAJ | 2. Foto (Formato JPG)           Seleccionar archivo         Ningún archivo seleccionado           Formato Jpg fondo blanco tamaño Cédula (3X4)                                                                                                    |
| Si tiene alguna inconsistencia en sus datos, por favor solicitar corrección al correo<br>comisinterseccbta@cendoj.ramajudicial.gov.co          | 3. certificación Laboral (Formato PDF)         Seleccionar archivo       Ningún archivo seleccionado         Certificado laboral vigente que contenga tipo de vinculación, cargo, despacho y/o área         4. certificado de Antecedentes Disciplinarios (Formato PDF)         Seleccionar archivo       Ningún archivo seleccionado         Seleccionar archivo       Ningún archivo seleccionado         Certificado de Antecedentes Policia (Formato PDF)         Seleccionar archivo       Ningún archivo seleccionado         Certificado de Antecedentes Policia (Formato PDF)         Seleccionar archivo       Ningún archivo seleccionado         6. certificado de Antecedentes Fiscales (Formato PDF)         Seleccionar archivo       Ningún archivo seleccionado         Certificado (Contraloría)       Ningún archivo seleccionado         Certificado (Contraloría)       Ningún archivo seleccionado         Certificado (Contraloría)       Ningún archivo seleccionado |

No olvide dar click en el panel de finalizar para que su inscripción sea exitosa. De manera simultanea recibirá un correo de confirmación a su e-mail.

Una vez finalice su proceso de inscripción el sistema no permitirá anexar y/o modificar los documentos y la información reportada.

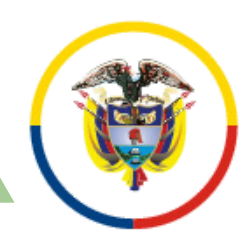

Rama Judicial Consejo Superior de la Judicatura

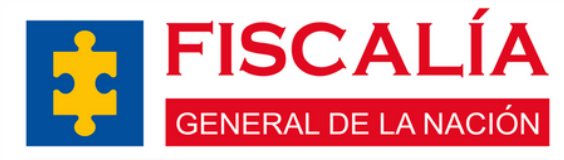

República de Colombia

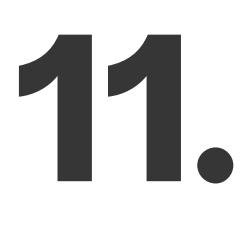

Una vez finalice el proceso, el sistema enviará el siguiente mensaje: "Usted ha quedado pre inscrito al proceso de electoral", esto quiere decir que se ha postulado correctamente.

Formulario de Inscripción para el Proceso Electoral

## Usted ha quedado pre incrito al proceso de electoral!

Su información se ha almacenado correctamente, se remitirá a su correo electrónico la confirmación de que quedó pre inscrito.

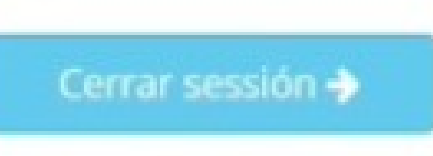

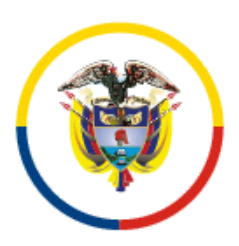

Rama Judicial Consejo Superior de la Judicatura

República de Colombia

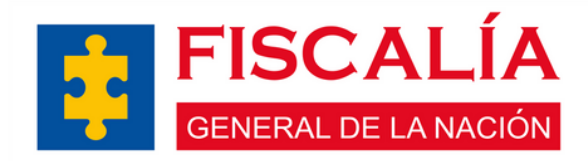

# ¡Gracias por participar!

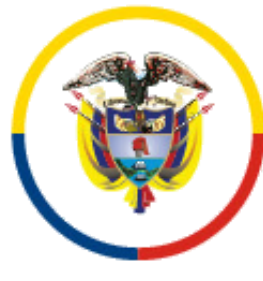

Rama Judicial Consejo Superior de la Judicatura

República de Colombia

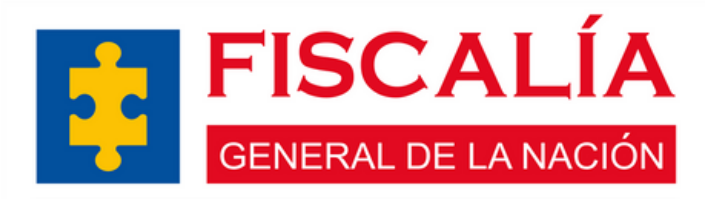

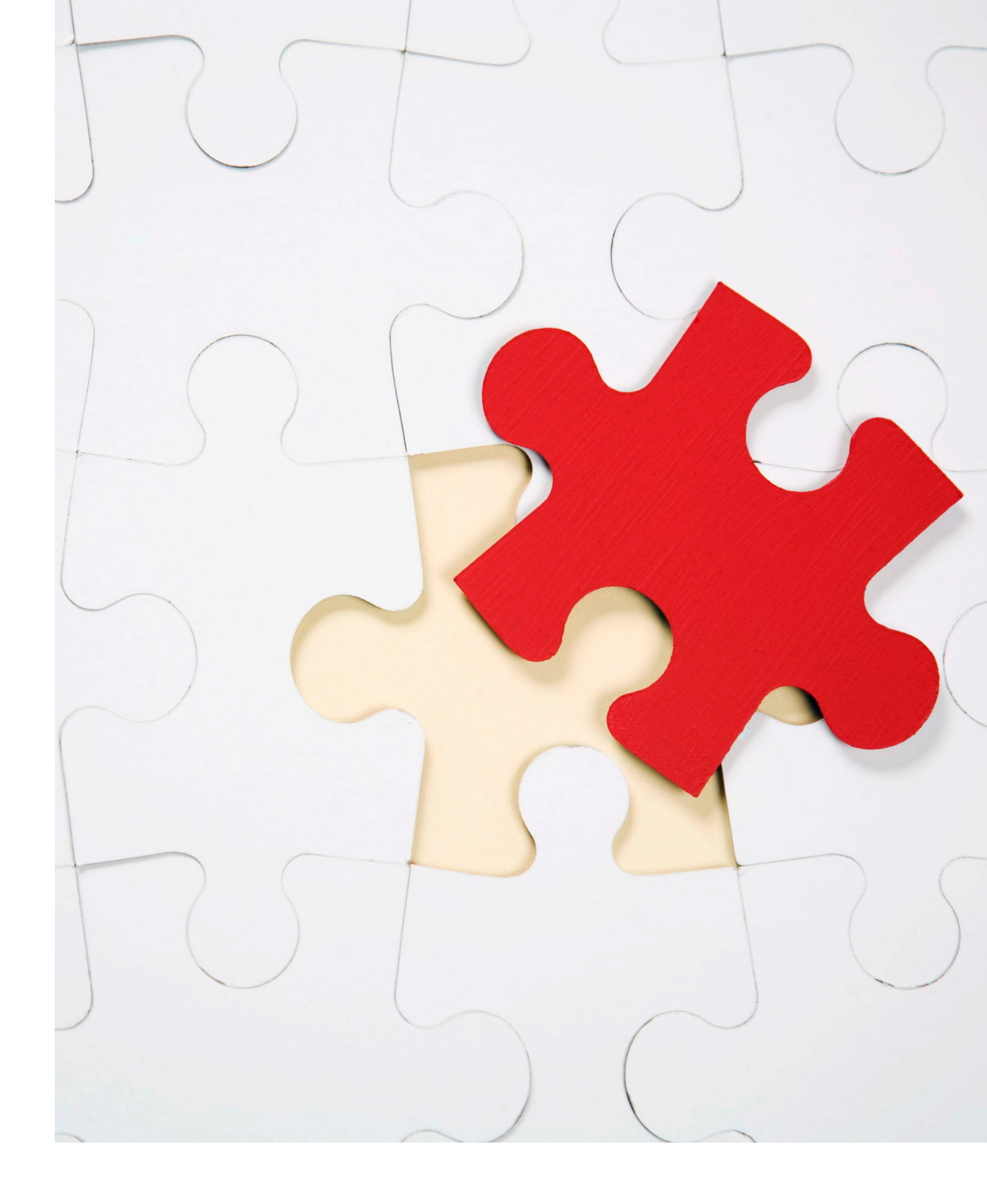

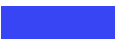